# 鱼知凡实习管理系统

指导员用户手册

V1.0

作者 宁静的鱼

### 版权所有 保留一切权利

| 登录平台   | 4  |
|--------|----|
| 用户注册   | 4  |
| 实习小组   | 5  |
| 编队实习   | 5  |
| 添加编辑小组 | 5  |
| 学生成员   | 5  |
| 评价打分   | 6  |
| 实习日志   | 7  |
| 我的日志   | 7  |
| 添加日志   | 7  |
| 公共日志   | 8  |
| 查看日志   | 8  |
| 实习资源   | 9  |
| 我的资源   | 9  |
| 添加资源   | 9  |
| 公共资源   | 10 |
| 查看资源   | 10 |
| 实习报告   | 11 |
| 我的报告   | 11 |
| 添加报告   | 11 |
| 公共报告   | 12 |
| 查看报告   | 13 |
| 实习讨论   | 13 |
| 我发布的   | 13 |
| 添加话题   | 14 |
| 全部话题   | 14 |
| 查看话题   | 15 |
| 实习新闻   | 15 |
| 我发布的   | 16 |
| 添加编辑新闻 | 16 |
| 查看新闻   | 16 |
| 全部新闻   | 17 |
| 查看新闻   | 17 |
| 通知公告   |    |
| 我发布的   |    |
| 添加编辑公告 |    |
| 查看公告   | 19 |
| 全部公告   | 19 |
| 查看公告   | 20 |
| 个人资料   | 20 |
| 基本信息   | 20 |
| 修改密码   | 21 |

# 目录

| 退出系统 | 21 |
|------|----|
|      |    |

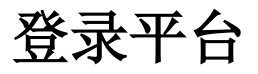

首页点击【登录】 按钮 输入用户名和密码

|     | 充    |     |         |      | 首页 | <u>登</u> 录 | 注册 | 帮助文档 🔻 | 使用手册 🔻 | 手机端 |
|-----|------|-----|---------|------|----|------------|----|--------|--------|-----|
|     |      |     |         | 用户登录 |    |            |    |        |        |     |
| 用户名 | 请输入  |     |         |      |    |            |    |        |        |     |
| 密码  | 请输入  |     |         |      |    |            |    |        |        |     |
| 验证码 | QNQ2 | 请输入 |         |      |    |            |    |        |        |     |
|     | 提交   | 重置  | 没有账号?立即 | D注册  |    |            |    |        |        |     |

| Convright © 2020 pr jefeel com |  |
|--------------------------------|--|
| oopyngnt @ 2020 philotoch.com  |  |
| 确ICP每17013669号_1               |  |

# 用户注册

如果系统设置了开放注册,则首页会显示【注册】按钮。 点击【注册】按钮。 需要填写的内容有角色、专业、班级、用户名、密码、姓名、性别、学号等。

|       | ۲.<br>۲                       | 首页                       | 登录      | 注册   | 帮助文档 🔻                                                                                                    | 使用手册 🔻 | 手机端 |
|-------|-------------------------------|--------------------------|---------|------|----------------------------------------------------------------------------------------------------|--------|-----|
|       | 用户注                           | ⊧ <del>m</del>           |         |      |                                                                                                    |        |     |
| 角色    | <ul> <li></li></ul>           | 社会学习者                    |         |      |                                                                                                    |        |     |
| 专业    | 请选择                           |                          |         |      |                                                                                                    |        |     |
| 班级    | 请选择                           |                          |         |      |                                                                                                    |        |     |
| 用户名   | 请输入                           | 长度4-20个字符                | , 允许字母、 | 数字、下 | 划线                                                                                                    |        |     |
| 密码    | 请输入                           | 长度4-20个字符                | , 允许字母、 | 数字、符 | <u><u><u></u></u><u></u><u></u><u></u><u></u><u></u><u></u><u></u><u></u><u></u><u></u><u></u><u></u><u></u><u></u><u></u><u></u><u></u></u> |        |     |
| 姓名    | 请输入                           | 长度2-20个字符                | , 允许中文、 | 字母、数 | 字、下划线                                                                                                    |        |     |
| 性别    | ● 男 ○ 女 ○ 保密                  |                          |         |      |                                                                                                    |        |     |
| 学号/工号 | 请输入                           | 长度4-20个字符                | , 允许字母、 | 数字、下 | 划线                                                                                                    |        |     |
| 邮箱    | 请输入                           | 长度4-50个字符                | , 允许字母、 | 数字、下 | 划线                                                                                                    |        |     |
|       | Copyright © 2020<br>豫ICP备1701 | pr.iefeel.com<br>3669号-1 |         |      |                                                                                                    |        | -   |

注册用户需要等待审核通过之后才能使用。

# 实习小组

进入后台->左侧菜单->实习小组

## 编队实习

进入后台->左侧菜单->实习小组->我负责的

|      | 目管理系统         |      |                  | 首页                       | 帮助文档 🔻 使用手册         | 🕂 👻 手机端 🛛 🚺 何印象 🕶 |
|------|---------------|------|------------------|--------------------------|---------------------|-------------------|
| 实习小组 |               |      | 省份               | 请选择                      | ▼ 名称                | 搜索                |
| 我负责的 | 实习小组          | 学生数量 | 实习基地             | 开始时间                     | 结束时间                | 操作                |
| 我的实习 | 师范类2018毕业实习A组 | 2    | 郑州中学附属小学         | 2018-06-13 00:00:00      | 2018-08-31 00:00:00 | 学生成员 统计 评价打分      |
| 实习签到 |               |      |                  |                          |                     |                   |
| 实习日志 |               |      |                  |                          | 开1条 <u>上</u> ─贝 1   |                   |
| 实习资源 |               |      |                  |                          |                     |                   |
| 实习报告 |               |      |                  |                          |                     |                   |
| 实习讨论 |               |      |                  |                          |                     |                   |
| 实习新闻 |               |      |                  |                          |                     |                   |
| 通知公告 |               |      |                  |                          |                     |                   |
|      |               |      |                  |                          |                     |                   |
|      |               |      |                  |                          |                     |                   |
|      |               |      |                  |                          |                     |                   |
|      |               |      | Copyright © 2020 | ) pr.iefeel.com All Righ | ts Reserved         |                   |

### 添加编辑小组

点击【新开小组】或者【编辑】按钮。

| 编辑   |      |        | × |
|------|------|--------|---|
|      |      |        |   |
| 小组名称 | 请输入  |        |   |
| 实习基地 | 请选择  |        |   |
| 实习时间 | 开始时间 | - 结束时间 |   |
|      | 提交重置 |        |   |

### 学生成员

点击【学生成员】按钮,即可查看实习小组中的学生。

|      | () | 智理系统     |     |           |                   | 首页            | 帮助文档 ▼       | 使用手册 🔻 | 手机端      | 何印象▼ |
|------|----|----------|-----|-----------|-------------------|---------------|--------------|--------|----------|------|
| 实习小组 | •  |          |     |           |                   |               | 学            | 号/姓名   |          | 搜索   |
| 我负责的 |    | 学号       | 姓名  | 性别        | 手机                | 邮箱            | QQ           | 微信     | 操作       |      |
| 我的实习 | •  | student3 | 学生三 | 保密        |                   |               |              |        | 实习档案     |      |
| 实习签到 | •  | student  | 学生一 | 男         |                   |               |              |        | 实习档案     |      |
| 实习日志 | -  |          |     |           |                   |               |              | _      |          |      |
| 实习资源 | -  |          |     |           |                   |               | 共2条 上-       | 页 1 下  | 「一页 到第 1 | 页确定  |
| 实习报告 | -  |          |     |           |                   |               |              |        |          |      |
| 实习讨论 | -  |          |     |           |                   |               |              |        |          |      |
| 实习新闻 | -  |          |     |           |                   |               |              |        |          |      |
| 通知公告 | -  |          |     |           |                   |               |              |        |          |      |
|      |    |          |     |           |                   |               |              |        |          |      |
|      |    |          |     |           |                   |               |              |        |          |      |
|      |    |          |     |           |                   |               |              |        |          |      |
|      |    |          |     | Copyright | t © 2020 pr.iefee | l.com All Rig | hts Reserved |        |          |      |

### 实习档案

点击【实习档案】按钮,可以看到该学生的实习统计数据。

| 实习档案  |      |      |        |      |      | >    |
|-------|------|------|--------|------|------|------|
| 签到次数  | 日志数量 | 实习报告 | 上传资源   | 发帖数量 | 回帖数量 | 综合得分 |
| 17    | 4    | 1    | 3      | 2    | 3    | 100  |
| 详情    | 详情   | 详情   | 详情     | 详情   | 详情   |      |
| ET IB | HIT  | 11H  | ET 113 | N IB | HIN  |      |

评价星级:5

\*\*\*\*

点击【详情】可以查看详细信息。

# 评价打分

点击【评价打分】按钮,可以对带队教师、学生进行评价打分。

| 评价打分 |          |                                    |       |     | × |
|------|----------|------------------------------------|-------|-----|---|
| 带队教师 |          |                                    |       |     |   |
| 教师—  | teacher  | $\bigstar\bigstar\bigstar\bigstar$ |       |     |   |
| 实习学生 |          |                                    |       |     |   |
| 学生一  | student  | ****                               | 综合成绩: | 100 | - |
| 学生三  | student3 | * * * * ☆                          | 综合成绩: | 85  | - |

# 实习日志

进入后台->左侧菜单->实习日志

# 我的日志

进入后台->左侧菜单->实习日志->我的日志

|      | (实习 | 管理系统   | ŧ  |    |    |                     | 首页                   | 帮助文档 🔻     | 使用手册 🔻 | 手机端    | <b>(</b> ) @ | 印象 🔻 |
|------|-----|--------|----|----|----|---------------------|----------------------|------------|--------|--------|--------------|------|
| 实习小组 | •   | ● 添加日起 | 븅  |    |    |                     |                      |            |        |        |              |      |
| 我的实习 | -   |        | 标题 |    |    | 日期                  |                      | 是          | 否公开 请选 | 泽      | -            | 搜索   |
| 实习签到 | -   |        | 标题 | 类型 | 时间 | 是否公开                | 浏览                   | 下载         | 点赞     | 评分     | 操作           |      |
| 实习日志 | •   |        | 删除 | 设置 | 公开 | ▼ 确定                |                      |            |        |        |              |      |
| 我的日志 |     |        |    |    |    |                     |                      | # 0.27     |        |        |              |      |
| 公共日志 |     |        |    |    |    |                     |                      | 共0条        | 上一贝 卜  | 一贝  到第 | 1 贝          | 備定   |
| 实习资源 | •   |        |    |    |    |                     |                      |            |        |        |              |      |
| 实习报告 | •   |        |    |    |    |                     |                      |            |        |        |              |      |
| 实习讨论 | -   |        |    |    |    |                     |                      |            |        |        |              |      |
| 实习新闻 | -   |        |    |    |    |                     |                      |            |        |        |              |      |
| 通知公告 | -   |        |    |    |    |                     |                      |            |        |        |              |      |
|      |     |        |    |    |    |                     |                      |            |        |        |              |      |
|      |     |        |    |    |    |                     |                      |            |        |        |              |      |
|      |     |        |    |    | (  | Copyright © 2020 pr | iefeel.com All Right | s Reserved |        |        |              |      |

# 添加日志

点击【添加日志】按钮。

日志存储类型有两种,一种是文字形式。

| 标题 | 请输入                                                                                               |
|----|---------------------------------------------------------------------------------------------------|
| 类型 | <ul> <li>         • 输入文字         <ul> <li>上传文件         </li> </ul> </li> </ul>                    |
| 内容 | u) (** B 軽 I ឬ ## ×2 ×2 🖋 66 隆 @ — ◇ ⊕ 🛗 🗋 🔳 📰 氮 屬 🏥 ∰ 第 Ω ₩ Ε Ξ Ξ<br>E • E • 信 ⊑ 重 重 重 葉 • Å Å Σ |
|    |                                                                                                   |

#### 另外一种是文件形式。

| 编辑 |    | ×                                                                                                    |
|----|----|----------------------------------------------------------------------------------------------------|
|    | 标题 | 请输入                                                                                                    |
|    | 类型 | ○ 输入文字 ● 上传文件                                                                                                    |
|    | 文件 | ④ 选择文件                                                                                                    |
|    |    | 允许的文件格式:jpg,gif,png,jpeg,bmp,dwg,tif,tiff,pdf,doc,docx,xls,xlsx,ppt,pptx,swf,wps,dps,et,rtf,wmv,rm,r<br>mvb,mkv,mpg,mpeg,3gp,asf,mp4,flv,f4v,avi,mov,pfv,m4v,mp3,wav,ogg,ape,acc,m4a,wma,3gpp,aac,mid,txt,<br>rar,zip,7z,tar,gz |
|    |    | 视频类请优先使用mp4格式,音频类请优先使用mp3格式,可以在线预览。                                                                                                    |
|    |    | 提交重置                                                                                                    |
|    |    |                                                                                                    |

# 公共日志

#### 进入后台->左侧菜单->实习日志->公共日志

|      | 三江 | 管理系统      |     |         |                  | 首页                       | 帮助      | 文档 ▼ | 使用手册, | • 手机流 | #   | 何印象 🔻 |
|------|----|-----------|-----|---------|------------------|--------------------------|---------|------|-------|-------|-----|-------|
| 实习小组 | •  | 作者        |     |         | 标题               |                          |         |      | 日期    |       |     | 搜索    |
| 我的实习 | -  | 标题        | 作者  | 类型      |                  | 时间                       |         | 浏览   | 下载    | 点赞    | 评分  | 操作    |
| 实习签到 | -  | 终于凉快一点了   | 学生一 | 文字      |                  | 2018-08-03 17:42:24      |         | 27   | 0     | 0     | 0   | 查看    |
| 实习日志 | •  | 暴雨在路上     | 学生三 | 文字      |                  | 2018-06-25 15:11:53      |         | 42   | 0     | 1     | 3   | 查看    |
| 我的日志 |    | 管理情绪 快乐生活 | 学生一 | 文件 (doc | ; 126 KB)        | 2018-06-25 14:05:52      |         | 151  | 21    | 2     | 3.5 | 查看    |
| 公共日志 |    |           |     |         |                  |                          | ++ o /g |      |       |       |     |       |
| 实习资源 | •  |           |     |         |                  | 7                        | 共う宗     |      | 4     |       | 到弗  | 贝佣定   |
| 实习报告 | •  |           |     |         |                  |                          |         |      |       |       |     |       |
| 实习讨论 | •  |           |     |         |                  |                          |         |      |       |       |     |       |
| 实习新闻 | •  |           |     |         |                  |                          |         |      |       |       |     |       |
| 通知公告 | -  |           |     |         |                  |                          |         |      |       |       |     |       |
|      |    |           |     |         |                  |                          |         |      |       |       |     |       |
|      |    |           |     |         |                  |                          |         |      |       |       |     |       |
|      |    |           |     | C       | Copyright © 2020 | pr.iefeel.com All Rights | s Rese  | rved |       |       |     |       |

# 查看日志

点击【查看】按钮即可浏览。 可以进行点赞、评分等操作。

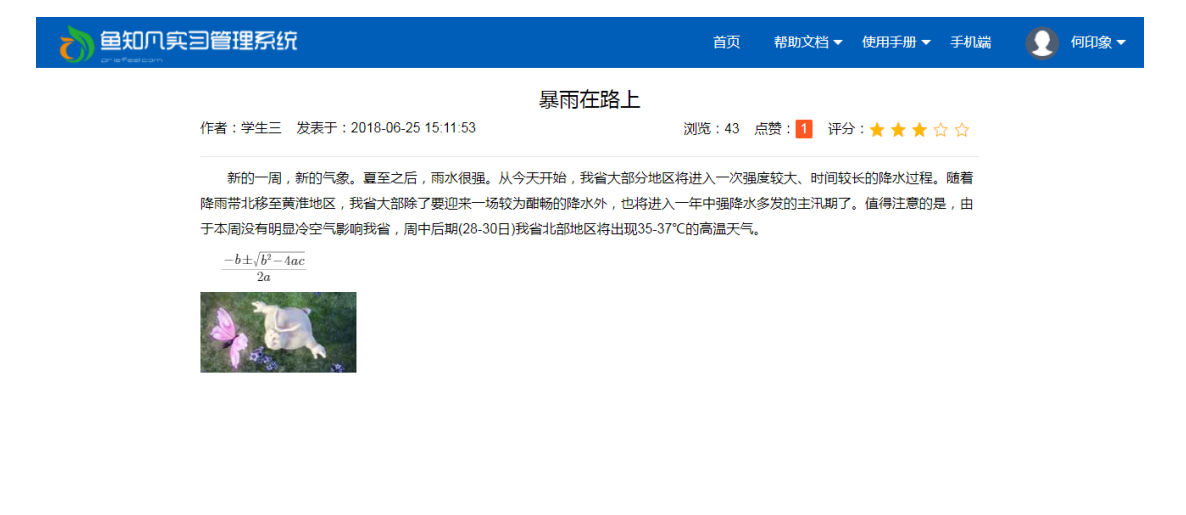

Copyright © 2020 pr.iefeel.com 豫ICP备17013669号-1

# 实习资源

进入后台->左侧菜单->实习资源

### 我的资源

#### 进入后台->左侧菜单->实习资源->我的资源

|      | 東三 | 管理系统    |      |          |                | 首页                | 帮助文档、       | • 使用手册 | ∄▼ 手机 | 端 👤  | 何印象 🔻       |
|------|----|---------|------|----------|----------------|-------------------|-------------|--------|-------|------|-------------|
| 实习小组 | -  | ● 上传资源  |      |          |                |                   |             |        |       |      |             |
| 我的实习 | -  | 标题      |      | 日期       |                |                   | 是否公开        | 请选择    |       | -    |             |
| 实习签到 | -  | 媒体类型 请选 | ¥ •  | 应用类型     | 请选择            | ~                 | 搜索          |        |       |      |             |
| 实习日志 | •  | 标题      | 媒体类型 | 文件格式     | 时间             | 是否公开              | 浏览          | 下载     | 点赞    | 评分   | 操作          |
| 实习资源 | •  | 删除      | 设置   | 公开 🔻 确定  |                |                   |             |        |       |      |             |
| 我的资源 |    |         |      |          |                |                   |             |        |       | [    |             |
| 公共资源 |    |         |      |          |                |                   | 共0条         |        |       | 到第 1 | 贞 <b>确定</b> |
| 实习报告 | •  |         |      |          |                |                   |             |        |       |      |             |
| 实习讨论 | •  |         |      |          |                |                   |             |        |       |      |             |
| 实习新闻 | •  |         |      |          |                |                   |             |        |       |      |             |
| 通知公告 | -  |         |      |          |                |                   |             |        |       |      |             |
|      |    |         |      |          |                |                   |             |        |       |      |             |
|      |    |         |      |          |                |                   |             |        |       |      |             |
|      |    |         |      | Copyrigh | t © 2020 pr.ie | feel.com All Righ | ts Reserved |        |       |      |             |

### 添加资源

点击【上传资源】按钮。

| 编辑   | ×                                                                                                    |
|------|----------------------------------------------------------------------------------------------------|
| 标题   | 请输入                                                                                                    |
| 媒体类型 | 文本类                                                                                                    |
| 应用类型 | 专业标准                                                                                                    |
| 作品来源 | 原创                                                                                                    |
| 文件   | ④ 选择文件                                                                                                    |
|      | 分许的文件格式: jpg,gif,png,jpeg,bmp,dwg,tif,tiff,pdf,doc,docx,xls,xlsx,ppt,pptx,swf,wps,dps,et,rtf,wmv,rm,r<br>mvb,mkv,mpg,mpeg,3gp,asf,mp4,fiv,f4v,avi,mov,pfv,m4v,mp3,wav,ogg,ape,acc,m4a,wma,3gpp,aac,mid,txt,<br>rar,zip,7z,tar,gz |
|      | 视频类请优先使用mp4格式,音频类请优先使用mp3格式,可以在线预览。                                                                                                    |
|      | 提交重置                                                                                                    |

### 公共资源

#### 进入后台->左侧菜单->实习资源->公共资源

|              | 、実习 | 管理系统         |     |         |               |         |                  | 首页                | 帮助文档 🔻      | 使用 | 手册 ▼ | 手机端        |             | 何印象 🔻 |
|--------------|-----|--------------|-----|---------|---------------|---------|------------------|-------------------|-------------|----|------|------------|-------------|-------|
| 实习小组         | -   | 标题           |     |         | 日期            |         |                  |                   | 作者          |    |      |            |             |       |
| 我的实习         | •   | 媒体类型         | 请选择 | ~       | 应用类型          | 请选      | 译                | -                 | 捜索          |    |      |            |             |       |
| 实习签到         | •   | 标题           |     | 媒体类型    | 文件格式          |         | 时间               |                   | 作者          | 浏览 | 下载   | 点赞         | 评分          | 操作    |
| 实习日志         | •   | 置顶 兔子和       | 」蝴蝶 | 视频类     | mp4 (770.01   | KB)     | 2018-06-26 1     | 15:14:09          | 学生一         | 56 | 5    | 2          | 4.25        | 查看    |
| 实习资源         | •   | 情境引例         |     | 动画类     | swf (239.69 k | (B)     | 2018-06-26 1     | 16:5 <b>1</b> :02 | 学生三         | 10 | 0    | 1          | 0           | 查看    |
| 我的资源         |     | keep running |     | 图形/图像类  | png (7.38 KB  | )       | 2018-06-26 1     | 16:43:28          | 学生一         | 21 | 0    | 0          | 0           | 查看    |
| 公共資源         |     | 在那遥远海边       | 1   | 音频类     | mp3 (3.02 ME  | 3)      | 2018-06-26 1     | 15:15:43          | 学生三         | 30 | 4    | 1          | 5           | 查看    |
| <u>实</u> 习版合 | Ţ   | 会计法律制度       | 的构成 | PPT演示文稿 | ppt (342 KB)  |         | 2018-06-26 1     | 15:06:42          | 学生一         | 27 | 1    | 1          | 4           | 查看    |
| シンシュ         | Ţ   |              |     |         |               |         |                  |                   | ++ E &      | T  | 1    | <b>T A</b> |             |       |
| 运动机内<br>通知公告 | •   |              |     |         |               |         |                  |                   | ¥9%         | Щ  |      | ·贝 - 到     | <del></del> | 贝伽定   |
|              |     |              |     |         |               |         |                  |                   |             |    |      |            |             |       |
|              |     |              |     |         |               |         |                  |                   |             |    |      |            |             |       |
|              |     |              |     |         | Copyrigh      | t © 202 | 20 pr.iefeel.com | All Righ          | ts Reserved |    |      |            |             |       |

### 查看资源

点击【查看】按钮即可浏览。 可以进行点赞、评分等操作。

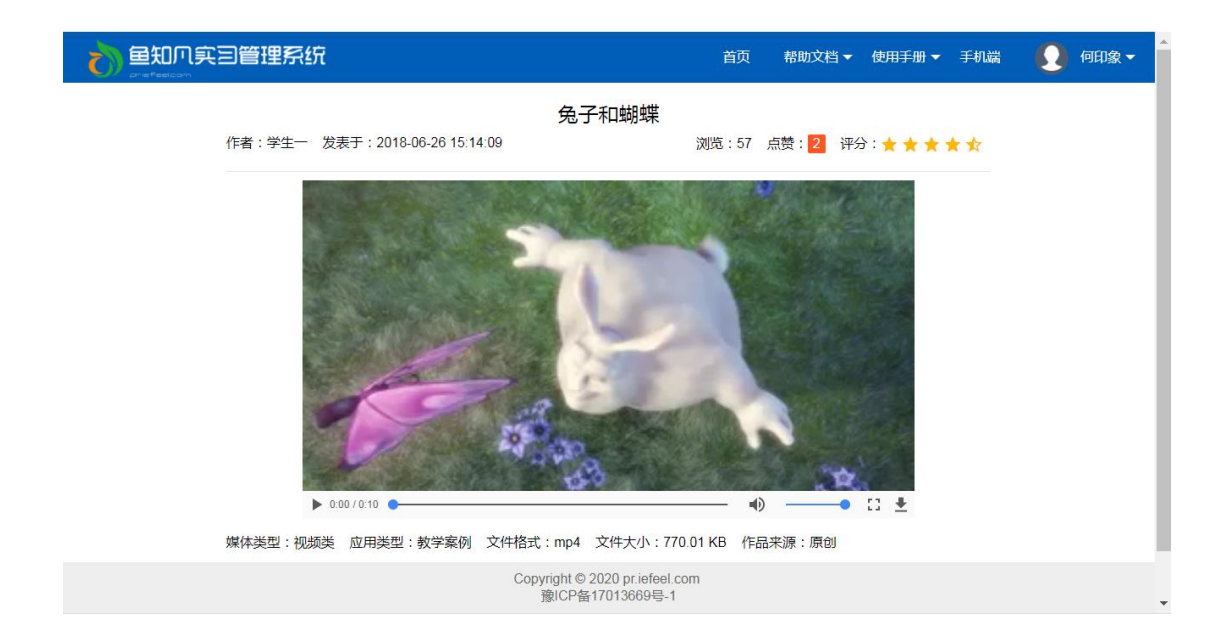

# 实习报告

### 我的报告

鱼知凡实习管理系统 🚺 何印象 🗸 帮助文档▼ 使用手册▼ 手机端 65 实习小组 ⊕ 添加报告 标题 日期 是否公开 请选择 搜索 我的实习 • 实习签到 类型 是否公开 点赞 评分 标题 时间 浏览 下载 操作 实习日志 设置 公开  $\overline{}$ 确定 实习资源 共0条 上一页 下一页 到第 1 页 确定 实习报告 我的报告 公共报告 实习讨论 实习新闻 通知公告 Copyright © 2020 pr.iefeel.com All Rights Reserved

进入后台->左侧菜单->实习报告->我的报告

### 添加报告

点击【添加报告】按钮。 日志存储类型有两种,一种是文字形式。

| 编辑  |     | ×                                                                                                    |
|-----|-----|----------------------------------------------------------------------------------------------------|
|     | 标题  | 请输入                                                                                                    |
|     | 类型  | ● 输入文字 ○ 上传文件                                                                                                  |
|     | 内容  | ば) (** B 聖 I U ## X, X <sup>2</sup> <b>参 66 閏 @ — ◇</b> ④ 簡 □ ■ 副 図 場 曲 冊 ≌ Ω 林 三 三 三<br>注・注・信 ■ ■ ■ ■ 注・Â Â Σ |
|     |     | 元素路径: 字数统计                                                                                                    |
|     |     |                                                                                                    |
| 另外一 | ·种是 | 文件形式。                                                                                                    |
| 编辑  |     | ×                                                                                                    |
|     | 标题  | 请输入                                                                                                    |
|     | 类型  | ○ 输入文字 		 	 	 	 	 ● 上传文件                                                                                       |

 文件
 ● 选择文件
 分许的文件格式: jpg,gif,png,jpeg,bmp,dwg,tif,tiff,pdf,doc,docx,xls,xlsx,ppt,pptx,swf,wps,dps,et,rtf,wmv,rm,r mvb,mkv,mpg,mpeg,3gp,asf,mp4,flv,f4v,avi,mov,pfv,m4v,mp3,wav,ogg,ape,acc,m4a,wma,3gpp,aac,mid,txt, rar,zip,7z,tar,gz
 视频类请优先使用mp4格式,音频类请优先使用mp3格式,可以在线预览。

# 公共报告

进入后台->左侧菜单->实习报告->公共报告

| 1000 (5 | 实习 | 管理系统   |     |               | 首页                                     | 帮助文档 ▼       | 使用手册 | ▼ 手机 | 端 🤇    | 何印象▼  |
|---------|----|--------|-----|---------------|----------------------------------------|--------------|------|------|--------|-------|
| 实习小组    | •  | ť      | 陼   |               | 标题                                     |              | 日期   |      |        | 搜索    |
| 我的实习    | -  | 标题     | 作者  | 类型            | 时间                                     | 浏览           | 下载   | 点赞   | 评分     | 操作    |
| 实习签到    | •  | 团队建设方案 | 学生三 | 文字            | 2018-08-05 12:12:39                    | 13           | 0    | 1    | 3      | 查看    |
| 实习日志    | -  | 营销策划技术 | 学生一 | 文件 (doc, 51 K | (B) 2018-06-25 17:57:17                | 45           | 5    | 1    | 3      | 查看    |
| 实习资源    | •  |        |     |               |                                        | #12名 ⊨       | 而 1  |      | 지(4) 1 | 市确会   |
| 实习报告    | •  |        |     |               |                                        | 727 L        |      |      | 2038   | N MAL |
| 我的报告    |    |        |     |               |                                        |              |      |      |        |       |
| 公共报告    |    |        |     |               |                                        |              |      |      |        |       |
| 实习讨论    | •  |        |     |               |                                        |              |      |      |        |       |
| 实习新闻    | -  |        |     |               |                                        |              |      |      |        |       |
| 通知公告    | •  |        |     |               |                                        |              |      |      |        |       |
|         |    |        |     |               |                                        |              |      |      |        |       |
|         |    |        |     |               |                                        |              |      |      |        |       |
|         |    |        |     | Co            | ppyright © 2020 pr.iefeel.com All Righ | nts Reserved |      |      |        |       |

## 查看报告

#### 点击【查看】按钮即可浏览。 可以进行点赞、评分等操作。

|                                                                                                    | 首页 帮助文档 ▼ 使用手册 ▼ 手机端 😡 何印象、                        |  |
|----------------------------------------------------------------------------------------------------|----------------------------------------------------|--|
| 团队建设方案                                                                                               |                                                    |  |
| 作者:学生三 发表于:2018-08-05 12:12:39                                                                       | 浏览:14 点赞: <mark>1</mark> 评分: ★ ★ ★ ☆ ☆             |  |
| 团队是由员工和管理层组成的一个共同体,它合理利用每一个成员的知识<br>团队的凝聚力                                                           | 和技能协同工作,解决问题,达到共同的目标。                              |  |
| 我们跟睡一个领导者,就是希望他能创造一个环境,结合众人的力量,营,<br>史。试想如果团队成员远离你,甚至因为你的言行让他们失望而放弃对事业的<br>团队的合作意识                   | 間置一个未来!正是这种凝聚力,在创造着人类的历<br>3)追求,你还会成功吗?<br>        |  |
| 入海走田元安如3小高组成时,每个入都是团队中的小雨,现在12个时代,2<br>成功才是永久的。团队的成功靠的是团队里的每位成员的配合与合作。<br>组织无我                       |                                                    |  |
| 项目建设是团队的事业、集体的事业,个人的力量是有限的。每个成员一;<br>益和目标。如果人人只想照顾自己的利益,这个组织一定会崩溃,团队没有了<br>就应听从领导的安排,这叫组织无我。<br>团队士气 | "定要明日,团队的利益、团队的目标重于个人的利<br>了,个人的目标自然也实现不了。既然是团队行动, |  |
| 没有士气的团队,是缺乏吸引力、凝聚力、战斗力的,而士气旺盛的团队<br>胜的。我们的团队应该是充满士气、昂首向前的团队。<br>统一目标                                 | 、, 无论在任何环境,遇到任何困难,都是无往而不                           |  |
| Copyright © 2020 priefeel.co<br>豫ICP备17013669号-1                                                     | om                                                 |  |

# 实习讨论

进入后台->左侧菜单->实习讨论

# 我发布的

进入后台->左侧菜单->实习讨论->我发布的

|      | <u>実</u> 三 | 管理系统   |    |                 | 首页                       | 帮助文档 ▼ 使用手册 ▼ 手机端 | ; 🚺 何印象 🔻 |
|------|------------|--------|----|-----------------|--------------------------|-------------------|-----------|
| 实习小组 | -          | ● 发布话题 |    |                 |                          | 话题关键词             | 搜索        |
| 我的实习 | -          |        | 话题 | 发布人             | 发布时间                     | 回复数量              | 操作        |
| 实习签到 | •          |        | 删除 |                 |                          |                   |           |
| 实习日志 | •          |        |    |                 |                          |                   |           |
| 实习资源 | •          |        |    |                 |                          | 共0条 上一页 下一页       | 到第 1 页 确定 |
| 实习报告 | -          |        |    |                 |                          |                   |           |
| 实习讨论 | •          |        |    |                 |                          |                   |           |
| 我发布的 |            |        |    |                 |                          |                   |           |
| 全部话题 |            |        |    |                 |                          |                   |           |
| 我回复的 |            |        |    |                 |                          |                   |           |
| 实习新闻 | -          |        |    |                 |                          |                   |           |
| 通知公告 | -          |        |    |                 |                          |                   |           |
|      |            |        |    |                 |                          |                   |           |
|      |            |        |    | Copyright © 202 | 0 pr.iefeel.com All Righ | ts Reserved       |           |

# 添加话题

点击【发布话题】按钮。

| 输入                                                  |
|-----------------------------------------------------|
| P B € I U ₩ X <sub>2</sub> X <sup>2</sup> ✓ 66  ⓐ − |
| <b>\$路径:</b>                                        |
|                                                     |

# 全部话题

进入后台->左侧菜单->实习讨论->全部话题

|      | <b>注回管理系统</b> |                 | 首页 帮助文档 🔻 使                         | 用手册 👻 手机端 🛛 😡 何印象 👻 |
|------|---------------|-----------------|-------------------------------------|---------------------|
| 实习小组 | ▼ ● 发布话题      |                 | 话题关键                                | 词 搜索                |
| 我的实习 | ▼ 话题          | 发布人             | 发布时间                                | 回复数量操作              |
| 实习签到 | ▼ 置顶 学生什么时候放假 | 学生一             | 2018-06-27 14:50:17                 | 3 查看                |
| 实习日志 | ▼ 又是一个忙碌的周末   | 学生一             | 2018-08-04 14:43:45                 | 3 查看                |
| 实习资源 | ▼ 地铁末班车是几点    | 学生三             | 2018-06-27 15:25:47                 | 3 查看                |
| 实习报告 | •             |                 | ++ <b>2 ∕ ∕ ∂</b>                   |                     |
| 实习讨论 | •             |                 | 共3家                                 |                     |
| 我发布的 |               |                 |                                     |                     |
| 全部话题 |               |                 |                                     |                     |
| 我回复的 |               |                 |                                     |                     |
| 实习新闻 | -             |                 |                                     |                     |
| 通知公告 | -             |                 |                                     |                     |
|      |               |                 |                                     |                     |
|      |               | Copyright © 202 | 0 pr.iefeel.com All Rights Reserved |                     |

### 查看话题

点击【查看】按钮即可浏览。 可以进行点赞、回复等操作。 如果是自己发布的,可以进行编辑。

|  | 12管理系统 | i i i i i i i i i i i i i i i i i i i |         | 首页  | 帮助文档 ▼       | 使用手册 🔻       | 手机端         | 何印象 🔻 |
|--|--------|---------------------------------------|---------|-----|--------------|--------------|-------------|-------|
|  | ◆ 发表回复 |                                       | 学生什么时候放 | 文假  |              |              |             |       |
|  | (core) | 1#                                    |         | 发表于 | : 2018-06-27 | 14:50:17 点   | <b>赞(0)</b> |       |
|  | 学生一    | 有谁知道吗                                 |         |     |              |              |             |       |
|  |        | 2#                                    |         | 发表于 | : 2018-06-28 | 15:58:14 点   | <b>赞(0)</b> |       |
|  | 学生一    | 没人关注吗                                 |         |     |              |              |             |       |
|  |        | 3#                                    |         | 发表于 | : 2018-06-28 | 15:59:59 点   | <b>赍(1)</b> |       |
|  | 学生三    | 6月底应该都放假了                             |         |     |              |              |             |       |
|  |        |                                       | 共3条 上一页 | Ū 1 | 下一页到         | 唐 <b>1</b> 页 | 确定          |       |

Copyright © 2020 pr.iefeel.com 豫ICP备17013669号-1

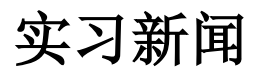

进入后台->左侧菜单->实习新闻

## 我发布的

|      | .实习 | 管理系统   |    |           |               | 首页                | 帮助文档 🔻      | 使用手册 🔻 | 手机端   |   | 何印象 🔻 |
|------|-----|--------|----|-----------|---------------|-------------------|-------------|--------|-------|---|-------|
| 实习小组 | -   | ● 添加新闻 |    |           | 标题            |                   |             | 发布人    |       |   | 捜索    |
| 我的实习 | -   |        | 标题 | 发布人       | 时间            | ]                 | 浏览          | 点赞     | 操     | 作 |       |
| 实习签到 | •   |        | 删除 |           |               |                   |             |        |       |   |       |
| 实习日志 | •   |        |    |           |               |                   |             |        |       |   |       |
| 实习资源 | •   |        |    |           |               |                   | 共0条         | 上一页 下一 | -页 到第 | 1 | 页 确定  |
| 实习报告 | •   |        |    |           |               |                   |             |        |       |   |       |
| 实习讨论 | -   |        |    |           |               |                   |             |        |       |   |       |
| 实习新闻 | •   |        |    |           |               |                   |             |        |       |   |       |
| 我发布的 |     |        |    |           |               |                   |             |        |       |   |       |
| 全部新闻 |     |        |    |           |               |                   |             |        |       |   |       |
| 通知公告 | •   |        |    |           |               |                   |             |        |       |   |       |
|      |     |        |    | Copyright | © 2020 pr.ief | feel.com All Righ | ts Reserved |        |       |   |       |

#### 进入后台->左侧菜单->实习新闻->我发布的

### 添加编辑新闻

点击【添加新闻】或者【编辑】按钮。

| 标题 | 请输入                                                                                            |
|----|------------------------------------------------------------------------------------------------|
| 内容 | un (™ B ≅ I U ## X, X' 🖋 66 🛱 @ — ク ⊕ 🎬 🗋 🖬 📰 Q M ≡ = = =<br>≡ E • E • E • E ≡ ≡ ≡ Σ I • A A Σ |
|    |                                                                                                |
|    |                                                                                                |
|    |                                                                                                |
|    |                                                                                                |
|    | 元素路径: 字数                                                                                       |

## 查看新闻

点击【查看】按钮。

|                                                                                                    | 首页 帮助文档 🕶 使用手册 🖛 手机端 👤 何印象 🕶                                                                          |  |  |  |  |  |  |  |  |
|----------------------------------------------------------------------------------------------------|----------------------------------------------------------------------------------------------------|--|--|--|--|--|--|--|--|
| 腾讯小程序上线问题疫苗查<br>作者: 教师一发表于: 2018-07-26 14:31:49                                                                                                    | <b>查询入口</b><br>浏览:62 点赞: <mark>2</mark>                                                               |  |  |  |  |  |  |  |  |
| 针对近期社会上出现的问题疫苗恐慌情况,为更方便用户查询了和解疫苗安<br>通问题疫苗查询入口,用户可通过该入口查询疫苗批次是否已被监管部门列入"召                                                                             | 针对近期社会上出现的问题疫苗恐慌情况,为更方便用户查询了和解疫苗安全信息,微信小程序"腾讯安心计划",今日紧急开<br>通问题疫苗查询入口,用户可通过该入口查询疫苗批次是否已被监管部门列入"召回疫苗"。 |  |  |  |  |  |  |  |  |
| 同时,本周内"腾讯安心计划"还将开递疫苗共享预警通道,为同批次问题疫苗<br>目前也已针对该项疫苗查询功能开通搜索直达服务。                                                                                        | 疫苗接种用户提供查词和提醒功能。另外,QQ浏览器                                                                              |  |  |  |  |  |  |  |  |
| 具体使用方法为,通过搜索做信小程序"腾讯安心计划",以输入疫苗批号(可<br>所有相关信息,后续用户还可通过疫苗共享预警通道来波器疑似问题疫苗信息—<br>等方式,让接种同批次疫苗的患者也可查询到相关信息,尽早采取有效措施。同时<br>监管部门也可通过接入我们开发的服务系统来第一时间获取通知报告。 | (可查询疫苗接种记录本获得批次号)方式查到疫苗<br>1——通过上传正规医院开具抗体检验报告、感染报告<br>同时,疫苗生产企业、疾病控制预防相关机构、政府                        |  |  |  |  |  |  |  |  |
| 附件下载:第一章第1节会计法律制度的构成                                                                                                    |                                                                                                    |  |  |  |  |  |  |  |  |
| Copyright © 2020 pr.iefeel.com<br>豫ICP备17013669号-1                                                                                                    | com                                                                                                   |  |  |  |  |  |  |  |  |

# 全部新闻

#### 进入后台->左侧菜单->实习新闻->全部新闻

|      | 三江 | 管理系统             |                   | 首页 帮助文材                      | 当▼ 使 | 用手册 🔻 | 手机端   |     | 可印象 🔻 |
|------|----|------------------|-------------------|------------------------------|------|-------|-------|-----|-------|
| 实习小组 | •  |                  | 标题                |                              | 发布。  | λ     |       |     | 捜索    |
| 我的实习 | -  | 标题               | 发布人               | 时间                           |      | 浏览    | 点赞    | 操作  |       |
| 实习签到 | -  | 在草地上玩耍           | 管理员               | 2018-08-04 11:40:58          |      | 27    | 0     | 查看  |       |
| 实习日志 | •  | 腾讯小程序上线问题疫苗查询入口  | 教师一               | 2018-07-26 14:31:49          |      | 62    | 2     | 查看  |       |
| 实习资源 | -  | 烈日下20分钟可烤熟鸡蛋和大虾吗 | 管理员               | 2018-07-26 14:03:33          |      | 45    | 2     | 查看  |       |
| 实习报告 | •  |                  |                   |                              |      |       |       |     |       |
| 实习讨论 | •  |                  |                   | 共3条                          |      | 1     | 一贝 到第 | 1 页 | 确定    |
| 实习新闻 | •  |                  |                   |                              |      |       |       |     |       |
| 我发布的 |    |                  |                   |                              |      |       |       |     |       |
| 全部新闻 |    |                  |                   |                              |      |       |       |     |       |
| 通知公告 | -  |                  |                   |                              |      |       |       |     |       |
|      |    |                  |                   |                              |      |       |       |     |       |
|      |    |                  |                   |                              |      |       |       |     |       |
|      |    | Соруг            | right © 2020 pr.i | efeel.com All Rights Reserve | ed   |       |       |     |       |

# 查看新闻

点击【查看】按钮。

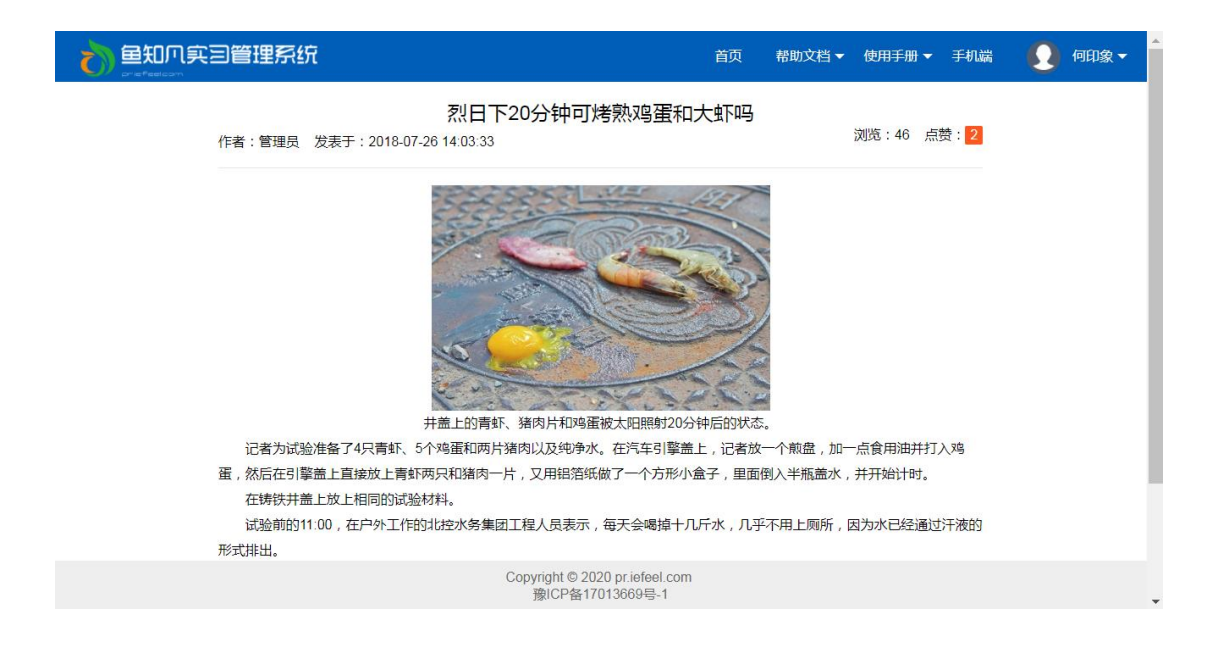

# 通知公告

进入后台->左侧菜单->通知公告

## 我发布的

#### 进入后台->左侧菜单->通知公告->我发布的

|      | (实习 | 管理系统   |    |           | 首页                          | 帮助文档 🔻         | 使用手册 🔻 手机端 | 何印象 🔻   |
|------|-----|--------|----|-----------|-----------------------------|----------------|------------|---------|
| 实习小组 | •   | ● 添加公告 |    |           | 标题                          | 发              | 沛人         | 搜索      |
| 我的实习 | •   |        | 标题 | 发布人       | 时间                          | 浏览             | 点赞         | 操作      |
| 实习签到 | •   |        | 删除 |           |                             |                |            |         |
| 实习日志 | •   |        |    |           |                             | . –            |            |         |
| 实习资源 | •   |        |    |           |                             | 共0条            | 上一页 下一页 到  | 第一1页 确定 |
| 实习报告 | •   |        |    |           |                             |                |            |         |
| 实习讨论 | -   |        |    |           |                             |                |            |         |
| 实习新闻 | -   |        |    |           |                             |                |            |         |
| 通知公告 | •   |        |    |           |                             |                |            |         |
| 我发布的 |     |        |    |           |                             |                |            |         |
| 全部公告 |     |        |    |           |                             |                |            |         |
|      |     |        |    |           |                             |                |            |         |
|      |     |        |    |           |                             |                |            |         |
|      |     |        |    | Copyright | © 2020 pr.iefeel.com All Ri | ights Reserved |            |         |

### 添加编辑公告

点击【添加公告】或者【编辑】按钮。

| 标题 | 请输入                                                                                                    |
|----|----------------------------------------------------------------------------------------------------|
| 内容 | $ \circ \circ \circ B = I \ \underline{U} = \mathcal{O} \times \mathcal{X} \times \mathcal{X} \circ \mathcal{O} = \mathcal{O} \oplus \mathbb{H} = \mathbb{I} \otimes \mathbb{I} \otimes \mathbb{I} \oplus \mathbb{I} \otimes \Omega = \mathbb{I} \oplus \mathbb{I} \otimes \mathbb{I} \oplus \mathbb{I} \oplus $ |
|    |                                                                                                    |
|    |                                                                                                    |
|    |                                                                                                    |
|    |                                                                                                    |

### 查看公告

点击【查看】按钮。

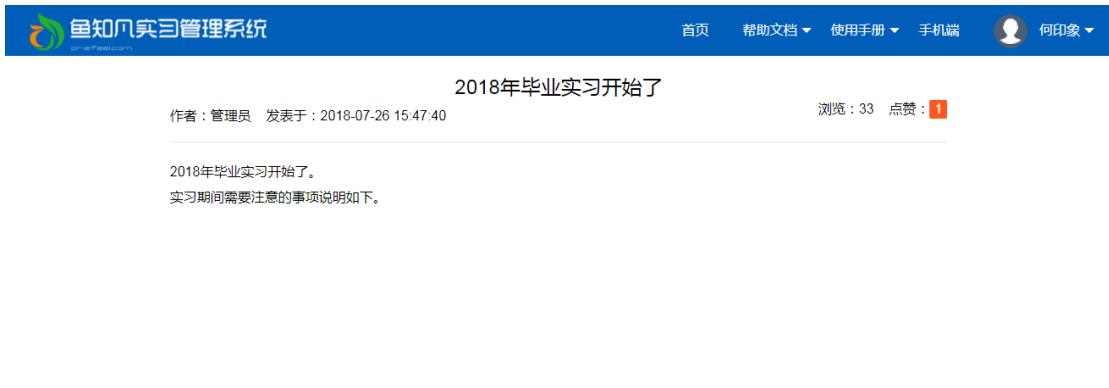

Copyright © 2020 pr.iefeel.com 豫ICP备17013669号-1

# 全部公告

进入后台->左侧菜单->通知公告->全部公告

|      | 「実习 | 管理系统         |             | 首页                         | 帮助文         | 〔档▼ 使用手册 | ▼ 手机端 | <u> (</u> 何印象 <del>-</del> |
|------|-----|--------------|-------------|----------------------------|-------------|----------|-------|----------------------------|
| 实习小组 | -   |              |             | 标题                         |             | 发布人      |       | 搜索                         |
| 我的实习 | -   | 标题           | 发布人         | 时间                         |             | 浏览       | 点赞    | 操作                         |
| 实习签到 | •   | 实习期间注意安全     | 管理员         | 2018-08-04 14:17:21        |             | 12       | 0     | 查看                         |
| 实习日志 | •   | 2018年毕业实习开始了 | 管理员         | 2018-07-26 15:47:40        |             | 32       | 1     | 查看                         |
| 实习资源 | •   |              |             |                            | 土2名         | ⊢_页 1    | 下一页到第 | 1 页 确守                     |
| 实习报告 | •   |              |             |                            | 六乙亦         |          | 1 月第  | I N IAAE                   |
| 实习讨论 | •   |              |             |                            |             |          |       |                            |
| 实习新闻 | -   |              |             |                            |             |          |       |                            |
| 通知公告 | •   |              |             |                            |             |          |       |                            |
| 我发布的 |     |              |             |                            |             |          |       |                            |
| 全部公告 |     |              |             |                            |             |          |       |                            |
|      |     |              |             |                            |             |          |       |                            |
|      |     |              |             |                            |             |          |       |                            |
|      |     |              | Copyright © | 2020 pr.iefeel.com All Rig | ghts Reserv | ved      |       |                            |

# 查看公告

#### 点击【查看】按钮即可浏览。

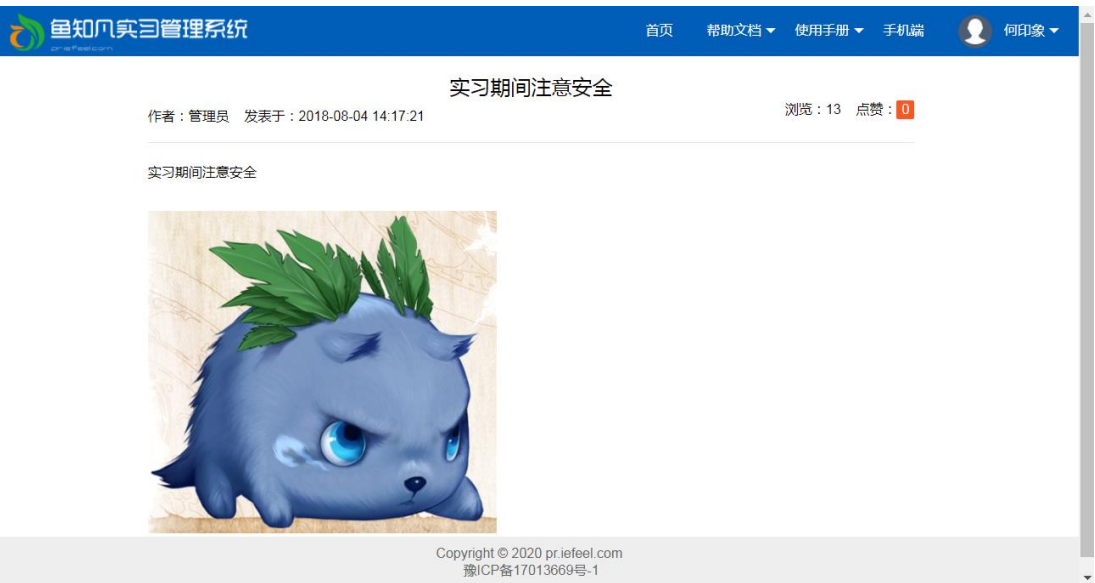

# 个人资料

## 基本信息

进入后台->右上角下拉菜单->个人资料 可修改姓名、头像、性别、手机、邮箱等信息。

|                             | 目管理系统 |                                     | 首页               | 帮助文档、       | • 使用手册 ▼ | 手机端 | 00000000000000000000000000000000000000 |
|-----------------------------|-------|-------------------------------------|------------------|-------------|----------|-----|----------------------------------------|
| 实习小组 ▼                      | 用户名   | heyinxiang                          |                  |             |          |     | 进入后台<br>个人资料                           |
| 我的实习     ▼       实习签到     ▼ | 姓名    | 何印象                                 | 长度2-20个字         | 符,允许中文、     | 字母、数字、   | 下划线 | 修改密码                                   |
| 实习日志    ▼                   | 学号/工号 | heyinxiang                          |                  |             |          |     | HTT                                    |
| 实习资源 ▼                      | 头像    | ● 选择文件                              |                  |             |          |     |                                        |
| 实习报告 ▼                      | 性别    | ● 男 ○ 女 ○ 保密                        |                  |             |          |     |                                        |
| — 头习ŊIE ▼<br>实习新闻 ▼         | 手机    | 请输入                                 |                  |             |          |     |                                        |
| 通知公告 🔹                      | 邮箱    | 请输入                                 |                  |             |          |     |                                        |
|                             | QQ    | 请输入                                 |                  |             |          |     |                                        |
|                             | 微信    | 请输入                                 |                  |             |          |     |                                        |
|                             | 职位    | 请输入                                 |                  |             |          |     |                                        |
|                             |       | 現示<br>取当<br>Copyright © 2020 pr.ief | eel.com All Righ | ts Reserved |          |     | •                                      |

# 修改密码

#### 进入后台->右上角下拉菜单->修改密码

| 6    |                | 管理系统 |      |                           | 首页                | 帮助文档 🔻   | 使用手册 🔻 | 手机端 | <b>()</b> 何印 | 喙 ▲ |
|------|----------------|------|------|---------------------------|-------------------|----------|--------|-----|--------------|-----|
| 实习小纲 | 1 <b>-</b>     | 旧密码  | 请输入  |                           |                   |          |        |     | 进入后台         |     |
| 我的实习 | 9 👻            |      |      |                           | ,<br>             |          |        |     | 个人资料         |     |
| 实习签到 | 9 <del>-</del> | 新密码  | 请输入  |                           | 长度4-30个字符         | 守,允许字母、  | 数字、符号  |     | 修改密码         |     |
| 实习日起 | ₽. ₽           |      | 提交取消 |                           |                   |          |        |     | 注销           |     |
| 实习资源 | 京 🗸            |      |      |                           |                   |          |        |     |              |     |
| 实习报告 | 5 -            |      |      |                           |                   |          |        |     |              |     |
| 实习讨论 | ê <b>-</b>     |      |      |                           |                   |          |        |     |              |     |
| 实习新闻 | I -            |      |      |                           |                   |          |        |     |              |     |
| 通知公告 | 특 👻            |      |      |                           |                   |          |        |     |              |     |
|      |                |      |      |                           |                   |          |        |     |              |     |
|      |                |      |      |                           |                   |          |        |     |              |     |
|      |                |      |      |                           |                   |          |        |     |              |     |
|      |                |      |      |                           |                   |          |        |     |              |     |
|      |                |      |      |                           |                   |          |        |     |              |     |
|      |                |      |      | Copyright © 2020 pr.iefee | el.com All Rights | Reserved |        |     |              |     |
|      |                |      |      |                           |                   |          |        |     |              |     |

### 退出系统

进入后台->右上角下拉菜单->注销